Instytut Fizyki Doświadczalnej Wydział Matematyki, Fizyki i Informatyki UNIWERSYTET GDAŃSKI

# Recording linear emission spectra using a grating spectrometer

DLF

DYDAKTYCZNE Laboratorium

FIZYCZNE

**Experiment 24** 

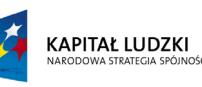

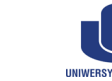

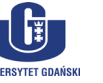

UNIA EUROPEJSKA EUROPEJSKI FUNDUSZ SPOŁECZNY

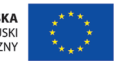

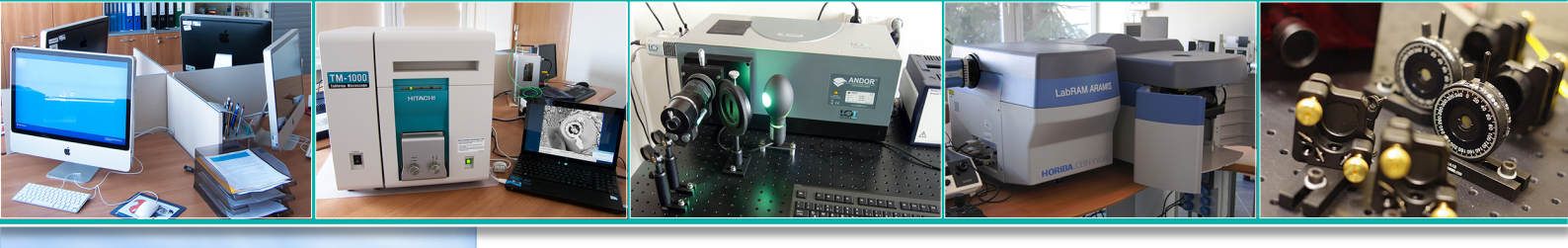

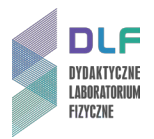

## I. Background theory.

- 1. Characteristics of the apparatus: prismatic, grating, interferometers.
- 2. Operating principles of the spectroscopic apparatus:
  - a) difference between a spectrograph and a monochromator;
  - b) optical spectrograph;
  - c) dispersive element: grating, prism;
  - d) characteristics of spectroscopic instruments: spectral range, resolving power, linear dispersion, luminosity, magnification;
  - e) spectral line width of the apparatus.
- 3. CCD camera:
  - a) CCD camera construction;
  - b) operating principles.
- 4. Spectral sensitivity characteristics of radiation detectors.
- 5. Spectral lines:
  - a) shape and width of spectral lines;
  - b) qualitative and quantitative analysis of a spectrum.
- 6. Resolution criteria of spectral lines.
- 7. Photometric quantities.

### II. Experimental tasks.

1. Refer to the setup shown in *Picture 1*.

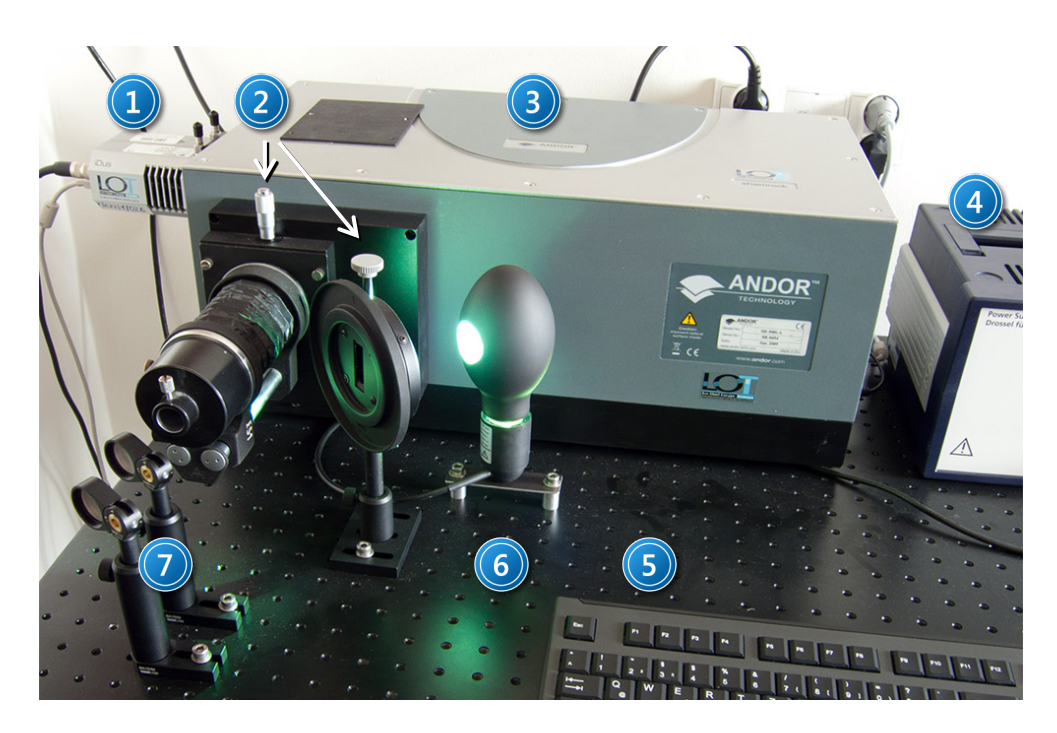

Picture 1. View of apparatus for recording linear emission spectra: 1 – CCD camera; 2 – slits; 3 – spectrometer; 4 – mercury lamp power supply; 5 – computer; 6 – mercury lamp; 7 – mirrors.

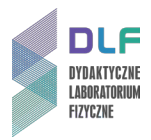

2. Turn on the power to each individual component.

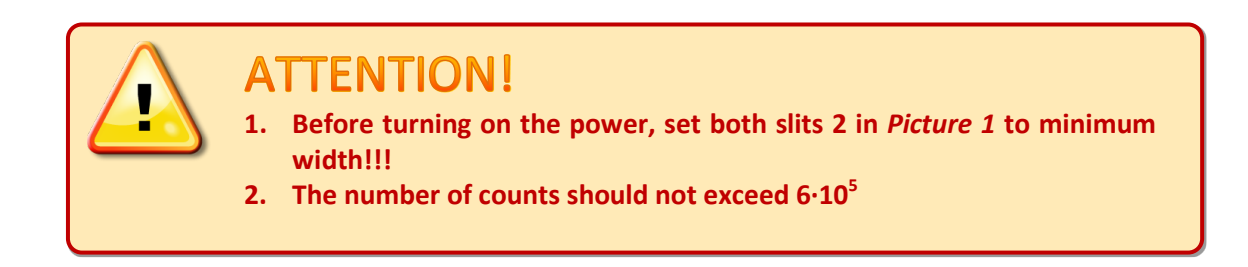

Perform the following steps:

- turn on the power strip for the CCD camera and spectrometer, ensuring that the switch on the camera power supply housing is set to position II;
- turn on the computer (the switch is on the front cover);
- turn on the spectrometer (the switch is on the right-hand side);
- turn on the mercury lamp( the switch is on the back of the power supply); The mercury lamp should be turned on for at least a half hour before starting measurements.
- 3. Start the program "Andor Solis for Spectroscopy" by clicking the desktop icon 1, Picture 2.

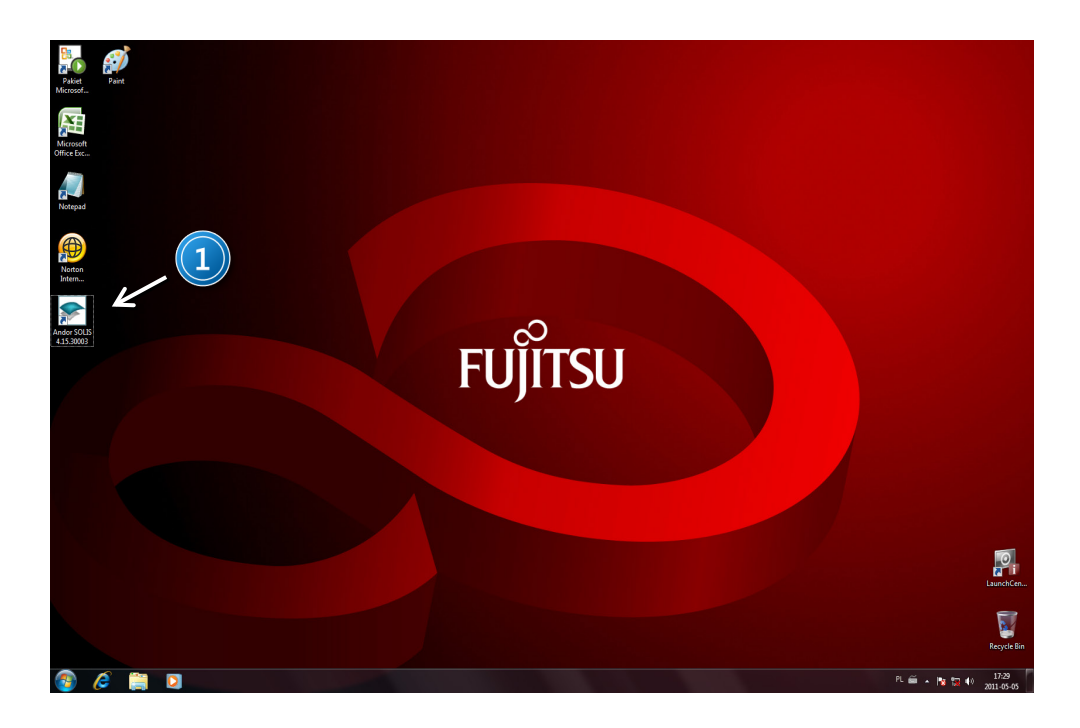

Picture 2. View of the screen after turning on the computer: 1 – "Andor Solis for Spectroscopy" program icon.

4. Before starting measurements, verify that the temperature of the CCD camera shown on indicator 1 in *Picture 3* is set to -60 °C.

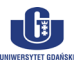

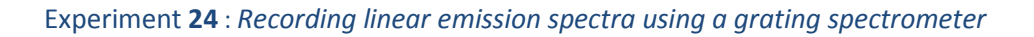

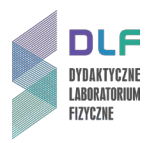

- 5. Set the camera to FVB mode through its menu: *Acquisition, Setup Acquisition, Setup CCD, Readout Mode* 16,25 μs and scanning speed *Readout Pixel Shift* set to 100 kHz AT 16 bit.
- 6. Based on II.5., calculate the CCD camera's effective working time.
- 7. Record the spectrum of the lamp as a function of exposure time using the instructions in steps II.8. II.13.
- 8. Specify the method of data collection using the menu: *Acquisition, Setup Data Type* or pressing Ctrl+D. When recording the spectra, set the camera to correct for the background signal → Counts (Background corrected).
- 9. For the shortest exposure time, set the minimal width of the slits *2, Picture 1*, such that the number of counts does not exceed 100.
- 10. Use the diffraction grating rotor *6, Picture 3* to choose a single grating, and then use slider *3, Picture 3* to set the spectral range.

For the mercury lamp, choose a grating with 1200 lines/mm and a spectral range centred at 580 nm.

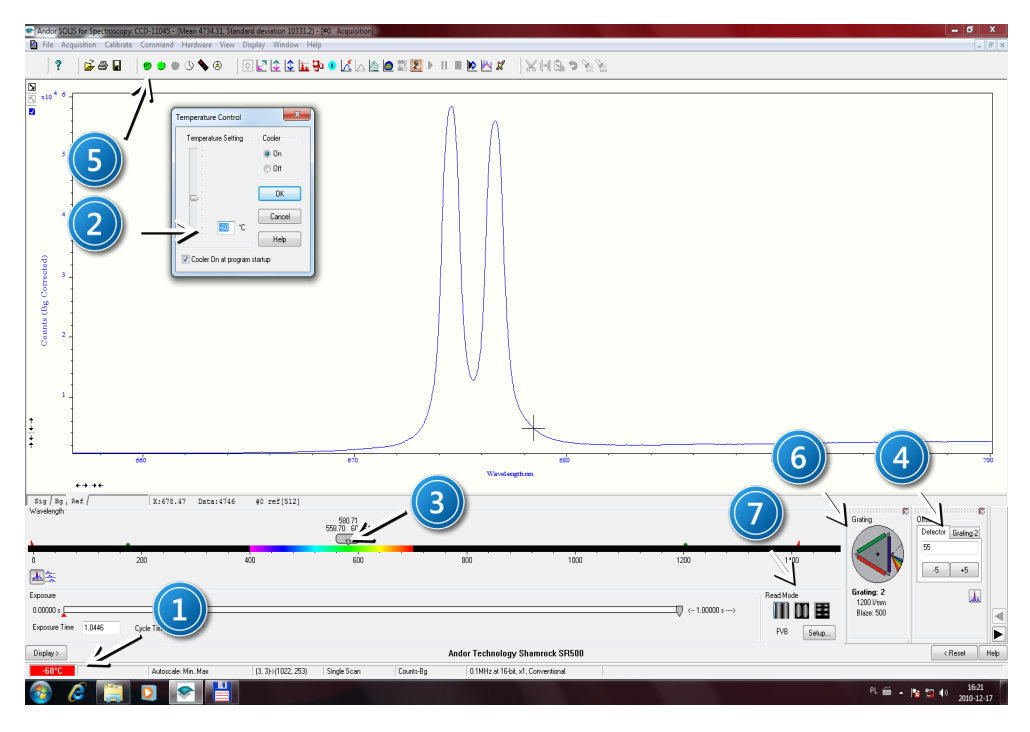

Picture 3. View of the CCD camera and spectrometer control software: 1 – CCD camera temperature indicator (red – camera has not yet attained desired temperature, blue – camera has reached the desired temperature); 2 – CCD camera temperature control dialogue found in Hardware in the main menu; 3 – slider showing selected spectral range, 4 – Detector and Grating tab for entering a relative offset between the detector and diffraction grating; 5 - toolbar; 6 – diffraction grating selection; 7 – CCD camera mode selection and results display.

11. Cover the spectrometer entrance slit and record a background signal by pressing Ctrl+B or through the menu: *Acquisition, Take Background*.

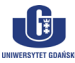

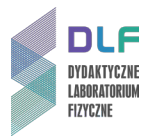

12. Record and save the spectrum for 11 different exposure times: 10  $\mu$ s, 50  $\mu$ s, 100  $\mu$ s, 500  $\mu$ s, 1 ms, 5 ms, 10 ms, 50 ms, 1 ms, 500 ms, 1 s.

All recorded spectra must be taken with the same spectral range. Create a plot of intensity as a function of exposure time.

13. In order to work further with the recorded spectra, save them in ASCII format using the menu: *File, Export as ASCII, Signal or Background, Reference, Lamp Calibration.* 

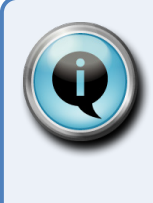

# Hint

Remember that the background signal will increase with increased exposure time and gap width. Each time you change these two parameters, you must take a new measurement of the background signal.

- 14. Estimate the effective working time of the CCD camera and compared with the value calculated.
- 15. Record the spectrum of mercury lamp as a function of the width of the spectrometer's input slit ranging from 0,05 do 1,5 mm following steps II.16. II. 18.
- 16. Set the camera's exposure time to more or less the effective time.
- 17. Set both slits to minimum 2 in Picture 1 and use slider 3, Picture 3 to specify the spectral range.
- 18. Record and save 12 spectra as a function of slit width ranging from 0,05 to 1,5 mm.
- 19. Compile your measurements into a graph of the type:  $I = I_0 \cdot r + B$ , where  $I_0$  initial intensity, r slit width, B constant associated with the background signal.
- 20. Check the Rayleigh resolution criterion for the two emission lines by following steps II.21. II.25.
- 21. Set the camera's exposure time to more or less the effective time.
- 22. Using the diffraction grating selection icon 6, Picture 3, select a grating with 1200 lines/mm.
- 23. Use slider 3, Picture 3 to set the spectral range centred on 580 nm.
- 24. Set the both slit widths 2 in *Picture 1* to minimum.
- 25. Record and save 12 spectra as a function of slit width ranging from 0,05 to 1,5 mm.
- 26. Adjust the Lorentz curve for your recorded spectra.
- 27. Determine the Rayleigh criterion for the two selected spectral lines.
- 28. Record the emission spectra for two diffraction gratings: 100 lines/mm and 1200 lines/mm using the option to scale the spectra by following steps II.29. II.34.
- 29. Using the diffraction grating selection icon 6, Picture 3, select the grating with 100 lines/mm.
- 30. Set the same range for both grids e.g.: ranging from 400 to 700 nm.
- 31. Record and save the spectrum for the grating with 100 lines/mm.
- 32. Using the diffraction grating selection icon 6, *Picture 3*, select the grating with 1200 lines/mm.
- 33. Stitch the two spectra together using the menu: Acquisition, Setup Acquisition, Step 'n' Glue 1, *Picture 4*.

Select the range and degree of overlap of the spectra.

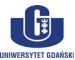

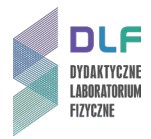

| Andor SOLIS for Space                                                   | pectroscopy: CCD-11045 - (Mean 34.4355, Si | tandard deviation 104.279) - [#0 | Acquisition]       |                                       |     |           |                         | - a ×                         |
|-------------------------------------------------------------------------|--------------------------------------------|----------------------------------|--------------------|---------------------------------------|-----|-----------|-------------------------|-------------------------------|
| He Acqueton Cabite Command Hardware Week Dappy Window Help - //// - /// |                                            |                                  |                    |                                       |     |           |                         |                               |
| IIIB®#I===∩≯@IONEKE <mark>IE</mark> #=RVK@BEMIFIEKK#IXUM <i>B</i> ###I  |                                            |                                  |                    |                                       |     |           |                         |                               |
| N 1000                                                                  | (                                          |                                  |                    |                                       |     |           |                         |                               |
|                                                                         | Setup Acquisition                          |                                  |                    |                                       |     |           |                         |                               |
|                                                                         | FVB Auto-Save Spooling Crop Mod            | e Photon Counting Step 'n' Glue  | Frame Average 🔥 k  |                                       |     |           |                         |                               |
|                                                                         | Step 'n' Glue                              | Columbia Data Da                 | N. 9 X             |                                       |     |           |                         |                               |
| 800 _                                                                   | Z Enabled Setup                            | Setup Step of                    | inte Contraction   |                                       |     |           |                         |                               |
|                                                                         |                                            | Wavelengt                        | range              |                                       |     |           |                         |                               |
| 1                                                                       |                                            | Stat waw                         | length (nm) 400    |                                       |     |           |                         |                               |
|                                                                         |                                            | Number o                         | f points           |                                       |     |           |                         |                               |
|                                                                         |                                            |                                  | ✓ Auto             |                                       |     |           |                         |                               |
| ter .                                                                   |                                            | Valid widt                       | about centre 1024  |                                       |     |           |                         |                               |
| E C                                                                     |                                            | Grating                          | 1200/500 -         |                                       |     |           |                         |                               |
| e <sup>e</sup> +00 -                                                    |                                            | Separa                           | le Backgrounds     |                                       |     |           |                         |                               |
| 1<br>1<br>1                                                             |                                            |                                  |                    |                                       |     |           |                         |                               |
| ð .                                                                     |                                            | Or Or                            | Caroal Halp        |                                       |     |           |                         |                               |
|                                                                         |                                            |                                  | Carlon Hep         |                                       |     |           |                         |                               |
| 200 _                                                                   |                                            |                                  | T                  | 2/ / / V                              |     |           |                         |                               |
|                                                                         |                                            | OK C                             | ancel Help         |                                       |     |           |                         |                               |
| 1                                                                       |                                            |                                  |                    |                                       |     |           |                         |                               |
| ;                                                                       |                                            |                                  |                    | · · · · · · · · · · · · · · · · · · · |     |           |                         |                               |
|                                                                         | 330                                        | 390                              |                    | 400<br>Waxal enoth on                 | 410 |           |                         | 420                           |
| +++                                                                     | •+                                         |                                  |                    |                                       |     |           |                         |                               |
| Sig   Bg   Ref  <br>Wavelength - Step And                               | X:389.91 Data:3                            | #0 sig[280]                      |                    |                                       |     |           |                         |                               |
|                                                                         |                                            | 400.00<br>432.00                 | 668.00             |                                       |     |           | Grating                 | Diffeet<br>Detector Guation 2 |
| <b>\</b>                                                                | · · · · · · · · · · · · · · · · · · ·      |                                  |                    |                                       |     |           |                         | 55                            |
|                                                                         |                                            |                                  |                    |                                       |     |           |                         |                               |
| Ab Set Giding 2 • No Pertify 5/37 Range 1024 _ BgCeeset Overlap (20 • N |                                            |                                  |                    |                                       |     |           |                         |                               |
| 0.00000 s                                                               |                                            |                                  |                    |                                       |     |           | 1200 I/mm<br>Blaze: 500 |                               |
| Exposure Time 0.11                                                      | 0002 Cycle Time 1.01231                    |                                  |                    |                                       | *   | FVB Setup |                         |                               |
| Display >                                                               |                                            |                                  |                    | Andor Technology Shamrock SR500       |     |           |                         | < Reset Help                  |
| -60°C                                                                   | Autoscale: Min. Max                        | (3, 3)⇒(1022, 253) Sin           | gle Scan Counts-Bg | 0.1MHz at 16-bit, x1, Conventional    |     |           |                         |                               |
| 🚳 🙆                                                                     | 📋 🖸 💓 💽                                    |                                  |                    |                                       |     |           | ₽.≝.                    | 15:25<br>2011-01-07           |

*Picture 4. CCD camera and spectrometer software menu showing spectrum stitching: 1 – wavelength range selection.* 

- 34. Record and save the spectrum for the grating with 1200 lines/mm.
- 35. Compare the measurements for the two diffraction gratings in steps II.31. and II.34.

## III. Apparatus.

- 1. Andor Shamrock spectrometer, model SR-500i.
- 2. Andor CCD camera, model iDus 401.
- 3. Mercury lamp.
- 4. Mercury lamp power supply.
- 5. Adjustable slit.
- 6. Mirrors.
- 7. Computer.

#### IV. Literature.

- 1. J.H. Moore, C.C. Davies, M.A. Coplan "Building Scientific Apparatus", Westview Press, 2002
- 2. A.P. Arya "Fundamentals of Atomic Physics", Allyn & Bacon, Inc., Boston 1971.
- 3. W. Demtröder "Laser Spectroscopy. Basic Concepts and Instrumentation", Springer, 1988.
- 4. S.P. Davies "Diffraction Grating Spectrographs", Winston, N.Y. 1970.
- 5. P. Bousquet "Spectroscopy and its Instrumentation", A. Hilger, London 1971.
- 6. A.P. Thorne "Spectrophysics", Chapman and Hall Science Paperbacks, London 1974.
- 7. F. Mayinger, O. Feldmann "*Optical Measurements*", Springer, 2001.